# **Applying for Graduation or Program Completion**

Last updated January 29, 2025

## About graduation

To graduate from UBC, you must complete a formal application process that consists of two components:

#### 1. The Program Completion Application in Workday

• This application must be submitted to have your degree conferred by the Senate and officially completed.

#### 2. The Graduation Application in Convocation Management Tool

This application must be submitted to receive your parchment and to indicate whether or not you plan to attend the ceremony.

You must complete both the Program Completion Application and the Graduation Application or you will not be eligible to graduate. If you do not submit a Program Completion Application, you will not officially graduate or be included in a graduation ceremony even if you have fulfilled all of your program requirements.

Before you apply to graduate, review the graduation application dates for spring and fall.

Graduate students are not required to submit the program completion questionnaire in Workday.

**Note:** If G+PS has already closed your program, you will be unable to complete step 1 (Submit the Program Completion Application). Impacted students will be contacted with further instructions.

If G+PS has not closed your program, follow all the steps listed in this guide.

## Terminology

Review the table below to learn more about the statuses you may see listed, and how the terminology from the Student Service Centre (SSC) has changed for Workday.

| Program Completion<br>Status (Workday) | Graduation Status in the<br>previous Student Service<br>Centre (SSC)           | Description                                                                                                    |
|----------------------------------------|--------------------------------------------------------------------------------|----------------------------------------------------------------------------------------------------|
| Applied for Completion                 | Applied for Graduation,<br>Graduation Pending                                  | Your graduation application<br>has been submitted<br>successfully and will be<br>reviewed.                                                                                                    |
| Approved for Completion                | Approved                                                                       | Your graduation application<br>has been reviewed by an<br>academic advisor. You have<br>been approved to graduate.                                                                                          |
| Evaluation Deferred                    | Pending Approved                                                               | Your application has been<br>reviewed by an academic<br>advisor. You will be<br>approved for graduation<br>once you successfully<br>complete your remaining<br>academic requirements in<br>your final term. |
| Denied                                 | Withdrawn Application,<br>Graduation not Approved,<br>Not ready for Graduation | You have not satisfied the<br>academic requirements for<br>graduation, or you have<br>withdrawn your application<br>for program completion.                                                                 |
| Program Completed                      | Conferred                                                                      | Your degree has been<br>conferred by the Senate.                                                                                                    |

## Check your student status before submitting your application for Program Completion and Graduation

Provided you have met all other degree requirements, your program will be closed as of the date on your thesis receipt, or (for non-thesis programs) on the Non-thesis Program Completion form that your graduate program must send to Graduate and Postdoctoral Studies.

## Before you begin

First, review the <u>graduation application dates</u> for Spring and Fall. Then, make sure your student status is "Active." To check your student status:

- 1. Log into your Workday account at <u>myworkday.ubc.ca</u>.
- 2. On the Workday home screen, click your user icon in the top right corner.
- 3. Click the "View Profile" button in the pop-up menu.
- 4. You'll be brought to the "Summary" page by default. Here, you can review your Student Status.

| ≡м   | ENU                                                                       | Q Search                                                                       |
|------|---------------------------------------------------------------------------|--------------------------------------------------------------------------------|
| Stud | Gigi Graduatic<br>(GRA00300)<br>lent   University of British C<br>Actions | Diumbla Student Information Student ID GRA00300 University of British Columbia |
| 88   | Summary                                                                   | Student Status Active                                                          |
| 8    | Personal                                                                  | Residency Status Resident                                                      |
| 9    | Academics                                                                 | Location I UBC Vancouver Campus                                                |
|      | Student Financials                                                        | Primary Program of Study Master of Educational Technology (Vancouver)          |
| Ø    | Action Items and Holds                                                    | > University of British Columbia                                               |
| G    | History                                                                   |                                                                                |
|      | Contact                                                                   |                                                                                |
|      | Portfolio                                                                 | Account Activity                                                               |
|      |                                                                           | 0.00 0.00                                                                      |
|      |                                                                           | Total Account Balance Due Now                                                  |
|      |                                                                           |                                                                                |

# **Step 1: Submit the Program Completion Application**

## First, go to your Academics app

1. Log into your Workday account at <u>myworkday.ubc.ca</u>.

Q Search

2. Click the "Academics" tab in the "Your Top Apps" menu on the right side of the page.

|                                                                             |                                                                                                    | 行していたので         |
|-----------------------------------------------------------------------------|----------------------------------------------------------------------------------------------------|-----------------|
| Good Morning, On Behalf of: Whitney Demo                                    | It's Tuesday, April 30, 2024                                                                                                    |                 |
| Awaiting Your Action<br>You're all caught up on your tasks.                 | ••• Announcements 1 of 2 <      (         Cet Workday Support         Cet Workday Support         Need help with Workday? Access         resources for UBC faculty, staff, | ><br>s to<br>an |
| Timely Suggestions<br>Here's where you'll get updates on your active items. | Your Top Apps                                                                                                    |                 |
|                                                                             | Academics<br>Personal Information                                                                                                    |                 |

#### Next, go to Graduation

Once in your Academics app, you will be brought to the "Academics" page by default.

- 1. Click the "Graduation" tab in the top menu.
- 2. In the "Graduation" menu to the right, click the "Apply for Program Completion" link.

| ← Academics                      |                    |           |                                         |  |
|----------------------------------|--------------------|-----------|-----------------------------------------|--|
| Academics Registration & Courses | Graduation Support | Elections |                                         |  |
| Program Completion Application   | Status             | ٢         | Graduation Apply for Program Completion |  |
| View f                           | More               |           |                                         |  |

#### **Complete your Program Completion Application**

Once on the "Apply for Program Completion" page, confirm your Academic Record. If you only have one Academic Record, this field will be prepopulated. If you have more than one active Academic Record, select the one you are applying for.

| 1         | * × Gigi Graduation (Legal)                        |                                                      |                                    |                                        |
|-----------|----------------------------------------------------|------------------------------------------------------|------------------------------------|----------------------------------------|
| ISS       | 2329 West Mall<br>Vancouver, BC V6T 1Z4<br>Canada  | _                                                    |                                    |                                        |
| an't sele | et a program when it's not your primary program, c | completes separately from your primary program, or I | has an active application already. |                                        |
|           |                                                    |                                                      |                                    | ₩ 🖽                                    |
|           | Program of Study                                   | Educational Credential                               | *Expected Completion Date          | Student Program of Study Record Status |
| ~         | Master of Educational Technology (Vancouver)       | M.E.T Master of Educational Technology               | 2024-08-31                         | In Progress                            |
|           |                                                    |                                                      |                                    |                                        |

- Submit Cancel
- 1. Double-check your name. This field will also be prepopulated.
- 2. In the table, check the "Apply" box to select the program of study. Only your primary program of study can be selected in this application, but you will graduate with all of your 'In Progress' programs of study, even if they don't show here. If you have more than one program of study, make sure your secondary programs are correct before submitting your application (e.g. Co-op, Concentration, etc.)
- 3. Enter your Expected Completion Date (ECD) according to the conferral period you are applying for, example below (see <u>Deadline Centre</u>, filter to "Graduation"):

- i. **May Graduation**: Enter April 30.
  - Only students with an ECD of April 30 or earlier will be eligible for May graduation. If students select an ECD later than April 30 they will not be approved for May graduation.
- ii. **November Graduation**: Enter August 31.
- The ECD date entered does not impact your academic record or the date you actually meet/met program requirements.
- Even if you have already met program requirements for your program of study, you must enter an ECD between today's date and the date the applications close for the graduation period you are applying to. For example, if you have completed your requirements in December 2024, but are applying for the May 2025 conferral period, you would select an ECD between the date you are completing your application and April 30.
- If you select an ECD that does not match the current application window when you are applying, you will receive an error message.

| le                                                       | * $\times$ Grace Graduation (Legal) $\equiv$                                                                                                    |                                        |                                         |                                        |
|----------------------------------------------------------|----------------------------------------------------------------------------------------------------|----------------------------------------|-----------------------------------------|----------------------------------------|
| can't select a<br>Errors and<br>Error - Ex<br>The select | Action and a second second sec | s separately from your primary program | , or has an active application already. |                                        |
| n                                                        |                                                                                                    |                                        |                                         | ₩ 🖬                                    |
| ly F                                                     | Program of Study                                                                                                    | Educational Credential                 | *Expected Completion Date               | Student Program of Study Record Status |
|                                                          | M.A., In Interdisciplinary Studies, In Community Engagement,<br>Social Change, and Equity (Okanagan)                                                                                                    | M.A Master of Arts                     | 2024-12-31                              | In Progress                            |

- 4. Check the "Confirm" box at the bottom.
- 5. Check that the information is correct. Once your application is submitted, you will **not** be able to edit it or make changes to your program of study.
- 6. Click the orange "Submit" button at the bottom left of the page.

## **Review and complete your Program Completion application**

1. Review your "Program Completion Status" to make sure your application was successful. Your status should read "Applied for Completion."

2. Click the orange "Done" button.

| Apply for P                         | rogram Comple                                     | etion                                       |                             |                                        |                           |          | 쨘 |
|-------------------------------------|---------------------------------------------------|---------------------------------------------|-----------------------------|----------------------------------------|---------------------------|----------|---|
| Academic Record                     | Gigi Graduation (GRA00                            | 300) - Faculty of Education (Vancouver)/Gra | aduate (M.E.T.) - 2021-08-2 | 23 - Active                            |                           |          |   |
| Name                                | Gigi Graduation (Legal)                           |                                             |                             |                                        |                           |          |   |
| Application Date                    | 2024-05-21                                        |                                             |                             |                                        |                           |          |   |
| Address                             | 2329 West Mall<br>Vancouver, BC V6T 1Z4<br>Canada |                                             |                             |                                        |                           |          |   |
| 1 item                              |                                                   |                                             |                             |                                        |                           | 1 III II | Ħ |
| Program of Study                    |                                                   | Educational Credential                      | Expected Completion<br>Date | Student Program of Study Record Status | Program Completion Status |          | ^ |
| Master of Educationa<br>(Vancouver) | Il Technology                                     | M.E.T Master of Educational Technology      | 2024-08-31                  | Pending Completion                     | Applied for Completion    |          | - |

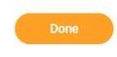

## What happens after you submit an application?

- Once an application has been submitted it cannot be edited.
- You can no longer make changes to your program of study.
- You can add *new* registration for the academic period in which the Expected Completion Date falls but **not** beyond it.
- You can make **changes** (drop, switch) to any active registration.
- You may receive a notification saying there is a "Program Completion questionnaire" in Workday for you to complete. Please note that graduate students are not required to complete this questionnaire.

## **Step 2: Submit the Graduation Application**

Note: This application must be submitted to receive your parchment and to indicate whether or not you plan to attend the ceremony.

Enrolment Services will send you a link to complete your graduation application.

#### First, go to the Graduation Application.

- 1. Use your CWL to log into graduation.students.ubc.ca to access your Student Portal.
- 2. Select 'Apply for Graduation' to start your Graduation Application.

| 👱 Student Portal             |                                                             |                                                         | III 📵 🦉 THE UNIVERSITY |
|------------------------------|-------------------------------------------------------------|---------------------------------------------------------|------------------------|
| December 12, 2024            |                                                             |                                                         | Welcome                |
| Apply for Graduation         |                                                             |                                                         |                        |
| 📅 Diploma Courier Requests < | Graduation For Student #                                    |                                                         |                        |
|                              | To graduate you must 'Apply for Graduation' for each elig   | ble degree, even if you are NOT planning to attend Grad | uation ceremonies.     |
|                              | Please access the Faculty of Graduate and Postdoctoral S    | tudies website to view student deadlines for degree con | apletion dates.        |
|                              | >> If you are unsure of your elegibility for graduation and | you are a Vancouver campus student please visit Vancou  | over Graduation FAQs.  |
|                              | >>> If you are a Kelowna campus student please visit Okar   | agan Graduation FAQs.                                   |                        |
|                              | Program of Study                                            |                                                         |                        |
|                              | Master of Educational Technology (Vancouver)                | lable                                                   |                        |
|                              |                                                             | APPLY FOR GRADUATION                                    |                        |
|                              | Current Applications App                                    | y for Graduation - Click here to submit                 |                        |
|                              | Q. Search Applications                                      | ouation application.                                    | T- 0                   |
|                              | Program of Study Name                                       |                                                         |                        |
|                              | N                                                           | o Graduation Applications submitted                     |                        |
|                              |                                                             |                                                         |                        |

## **Complete your Graduation Application**

- 1. Review the information at the top of the application, which indicates the last date to make any required changes.
- 2. Complete the application.

| nt Portal                                                                                                    | III 🕕 🦉 354                                                                                           |
|----------------------------------------------------------------------------------------------------|----------------------------------------------------------------------------------------------------|
| + Graduation Application                                                                                                    |                                                                                                    |
| Important Information                                                                                                    |                                                                                                    |
| Changes to this application will not be saved until you click 'SAVE & SUBMIT'     Closing your browser window will not save changes made to your application and you data will be lost     O You will receive a confirmation email once your application has been submitted. Please ensure to review your submit     application by .                                  | ssion and make any required changes to your                                                           |
| Privacy/Information Disclaimer                                                                                                    |                                                                                                    |
| Personal information provided on this application is collected pursuant to the University Act and the Freedom of Inform<br>purposes of your graduation and other University Purposes. Under the FIPPA, your name, degree and year of graduation<br>questions about the collection, use or disclosure of your personal information may be referred to graduation@ubc.ca | nation and Protection of Privacy Act (FIPPA) for the<br>n is considered to be public information. Any |
| Degree Program Details                                                                                                    |                                                                                                    |
| Degree/Diploma Master of Educational Technology (Vancouver) Previously Held Degrees                                                                                                    |                                                                                                    |
|                                                                                                    | 0/50                                                                                                  |
| fyour previous degree information shown here is incorrect or missing, please make the appropriate corrections. The degress shi<br>B.Sc., M.sc., Ph.D.)                                                                                                    | ould be listed from the lowest to highest level. (e.g.                                                |
| Graduation Details                                                                                                    |                                                                                                    |
| Degree Conferred —                                                                                                    |                                                                                                    |

- Some of the fields on the Graduation Application will be prepopulated with information from your <u>Workday</u> account. Review this content.
- If graduation ceremony dates and times have not been assigned, your graduation ceremony details will not appear. Details may not be available until May and are subject to change. Check back regularly.

#### If you are a PhD student:

• There is a field for you to submit your doctoral citation within the application.

- Candidates write their citation and check it with their supervisor before submitting. All doctoral students attending the May ceremony are required to submit a citation.
- The citation should be a maximum of 350 characters and summarize, in lay language, the nature of the independent research, the contribution to knowledge made by the candidate in the dissertation, and the intellectual and/or practical value of the work.
- Learn more about <u>doctoral citations</u>.

## **Submit your Graduation Application**

1. To submit your Graduation Application, you **must select the "Save & Submit" button** located after the 'Ceremony Details' section.

| Studer | nt Portal 🗰 🕕                                                                                                    | OF BRITISH COLUMN |
|--------|----------------------------------------------------------------------------------------------------|-------------------|
|        | Indigenous Nation                                                                                                    |                   |
|        | If you are an indigenous student and would like to include the name of your nation (i.e. Musqueam Indian Band, Westbank First Nation, Fishing Lake Metis Settlement) in the<br>graduation program next to your name, please enter it here                                                                        |                   |
|        | Indigenous Nation                                                                                                    | 0/50              |
|        | Check this box if you wish for your indigenous Nation to be included in the graduation program alongside your name.                                                                                                    |                   |
|        | Ceremony Details                                                                                                    |                   |
|        | Do you plan to attend the Graduation ceremony?*<br>Yes  No                                                                                                    |                   |
|        | To help you celebrate and share your graduation, we are planning to connect with external vendors, potentially outside Canada, to help prepare personalized<br>photography and/or video clips for you to share with friends and family.                                                                          |                   |
|        | If you have any questions or concerns about the privacy or security of your information, please contact the Ceremonies Office.                                                                                                    |                   |
|        | Please indicate here if you wish to receive any available personalized photos and/or video clips and consent to sharing your information with the external vender/s<br>(potentially outside Catada) to do so.                                                                                                    |                   |
|        | If you are not attending the ceremony, will you pick up your diploma or pay for your diploma to be couriered?                                                                                                    |                   |
|        | You can pick up your diploma at Student Information Services, 2nd Floor, University Center. NOTE: Students with degrees conferred in Sept/Nov/Feb and who indicat<br>that they are attending the ceremony may opt to pick up their diploma or have it couriered before the june ceremony.*<br>O Rok Up O Courier | ted               |

2. If your Graduation Application was successfully submitted, you will see a screen that states "Application Successfully Submitted."

You will also receive a **confirmation email** sent to the primary email address you have listed in <u>Workday</u>. Reminder: Please check your Spam and Junk Email folders.

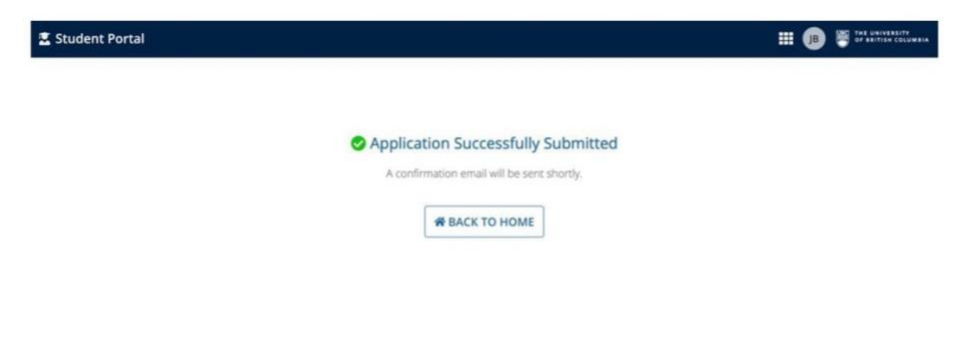

## Step 3: Verify your application

- 1. Use your CWL to log into graduation.students.ubc.ca.
- 2. Select "View Details" to open the Application Details screen.

| 🗷 Student Portal         |                                                                                                    |                                                                                                    | III 📵 🦉 THE UNIVERSITY OF BRITISH COLUMBIA                                     |
|--------------------------|----------------------------------------------------------------------------------------------------|----------------------------------------------------------------------------------------------------|--------------------------------------------------------------------------------|
| December 12, 2024        |                                                                                                    |                                                                                                    | Welcome                                                                        |
| Apply for Graduation     |                                                                                                    |                                                                                                    |                                                                                |
| Diploma Courier Requests | Graduation For Student #<br>To graduate you must 'Apply for Graduator' for each eligible degre<br>Please access the Faculty of Graduate and Postdoctoral Studies wel<br>>> If you are unsure of your eligibility for graduation and you are a | s, even if you are NOT planning to atten-<br>sate to view student deadlines for degr<br>Vancouver campus student please visit | d Graduation ceremonies.<br>ee completion dates.<br>Vancouver Graduation FAQs. |
|                          | Current Applications<br>Q. Search Applications<br>Program of Study Name<br>View Details Master of Educational Technology (V                                                                                                    | SEARCH ancouver)                                                                                                    | <b>२</b> - ८<br>४                                                              |

3. Confirm that you have successfully completed both the Program Completion Application and the Graduation Application.

If you see the following message on the Application Details screen, **no further action is required**:

 "You have completed all the steps required for your degree to be evaluated for conferral"

Note that the green checkmarks indicate that your degree is ready to be evaluated, **it does not mean that you have been approved**. You may get denied if you have not met all requirements.

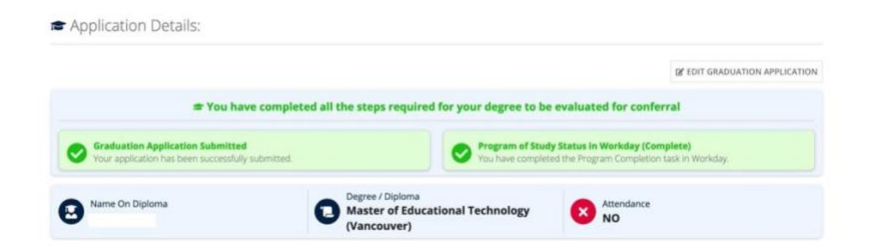

If you see the following message, further action is required:

• "You still have pending steps to complete for your degree to be evaluated for conferral"

|                                                                               |                         |                              | DF 0                                                           | DIT GRADUATION APPLICATIO |
|-------------------------------------------------------------------------------|-------------------------|------------------------------|----------------------------------------------------------------|---------------------------|
| 🛦 You still                                                                   | have pending steps to c | omplete for your degree to b | e evaluated for conferral                                      |                           |
| Graduation Application Submitted<br>Your application has been successfully so | ubmitted.               | You must comp                | udy Status in Workday<br>Nete the Program Completion task in V | forkday,                  |

Review the remaining application details for accuracy.

| Name On Diploma                                                                                                    | Degree / Diploma<br>Master of Educational Technology<br>(Vancouver)             | Attendance<br>NO                           |
|----------------------------------------------------------------------------------------------------|---------------------------------------------------------------------------------|--------------------------------------------|
| Student                                                                                                    | Graduation Details                                                              | Audit History                              |
| PREFERRED NAME                                                                                                    | DEGREE CONFERED GRADUATION PERIOD<br>January<br>DIPLOMA PICK/COURSER<br>Courier | Add a comment with @ to<br>mention someone |
| PREVIOUSLY HELD DEGREES  C HOLDS  O INDIGENOUS NATION  LL                                                                                              | Home<br>HOMETOWN<br>C<br>HOME ADRESS                                            |                                            |
| Program of Study                                                                                                    | MAIL POSTAL CODE                                                                |                                            |
| PROGRAM OF STUDY NAME  Master of Educational Technology (Vancouver) PROGRAM OF STUDY ID  PROGRAM_OF_STUDY-3-1693 PROGRAM_OF STUDY TYPE  Depree Program |                                                                                 |                                            |

• If there are any discrepancies or changes needed to your Graduation Application, you will be able to edit your application until the application period is completed. From the application details screen, select "Edit Student Application."

Note: If graduation ceremony dates and times have not been assigned, your Graduation Ceremony details will not appear. Details may not be available until May and are subject to change. Check back regularly.

## Commonly encountered problems

You may come across the following error message while filling out your Program Completion Application:

# Error: The selected expected completion date doesn't fall within an academic period available for completion.

You will see this error message if the application period for your chosen graduation date has not yet opened, or if you enter an Expected Completion Date that is too far in the future. Refer to the application periods and expected completion dates listed above.

|                                   | Program Completion                                                                                                    |                                                    |                                | ① 1.Error                              |
|-----------------------------------|----------------------------------------------------------------------------------------------------|----------------------------------------------------|--------------------------------|----------------------------------------|
| cademic Reco                      | rd ★ Gigl Graduation (GRA00300) - :=<br>Faculty of Education<br>(Vancouver)/Graduate (M.E.T.) -<br>2021-01-01 - Active    |                                                    |                                |                                        |
| ame                               | * X Gigi Graduation (Preferred)                                                                                           |                                                    |                                |                                        |
| ldress.                           | 2329 West Mall<br>Vancouver, BC V6T 1Z4<br>Canada                                                                         |                                                    |                                |                                        |
| vu can't select                   | a program when it's not your primary program, comp                                                                        | letes separately from your primary program, or has | an active application already. |                                        |
| Errors a<br>Error - I<br>The sele | nd Alerts Found<br>Expected Completion Date (Row 1 Column 4)<br>acted expected completion date doesn't fall within an ace | demic period available for completion.             |                                |                                        |
| tem                               |                                                                                                    |                                                    |                                | ₩ 🖬                                    |
| opply                             | Program of Study                                                                                                    | Educational Credential                             | *Expected Completion Date      | Student Program of Study Record Status |
|                                   | matter of casadional (contrology (randource))                                                                             | men motor of concerns reamining,                   | 2025-04-30                     |                                        |
| Submit                            | Cancel                                                                                                    |                                                    |                                |                                        |
|                                   | Error                                                                                                    |                                                    |                                | ×                                      |

## Troubleshooting

If you are experiencing issues with the application process or have questions about specific steps, please contact your graduate program.

# **Additional resources**

- <u>Viewing your Graduation Application or Program Completion Status</u>
- Graduation at UBC